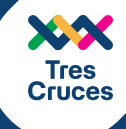

## pagá el parking desde tu **CELULAR**

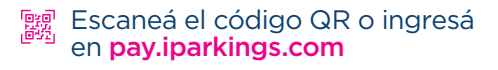

- ☞ Seleccioná MATRÍCULA o TICKET.
  - \mu Digitá tu matrícula o número de ticket.
  - 🗄 Seleccioná PAGAR AHORA.
  - EP ¿TENÉS BOLETAS DE COMPRAS?

SI, el sistema te pedirá datos de tus boletas de compras para exonerar horas. Para cargar los datos de dichas compras escaneá el QR que aparece en cada factura. Luego de escanear todas las facturas, seleccioná CONTINUAR.

- Si no tenés boletas de compra, seleccioná NO y luego PAGAR AHORA.
- [RUT] Si precisás boleta con RUT, seleccioná CON RUT, de lo contrario seleccioná SIN RUT.
  - Seleccioná el medio de pago
    TARJETA DE CRÉDITO O DÉBITO. Seguí los pasos en la pantalla.
  - Al finalizar aparecerá **"Pago realizado con éxito"**. Pulsá **FINALIZAR** para terminar el proceso. Ante cualquier inconveniente nuestro personal de cabina de Parking o Atención al Cliente está para ayudarte.

A partir de ese momento contás con 15 minutos para salir del parking con tu vehículo.

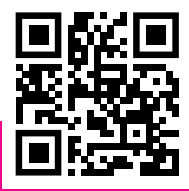

iNos vemos a la vuelta!